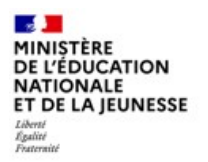

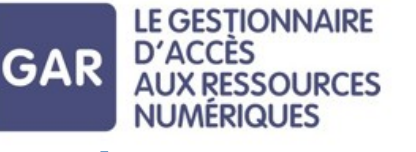

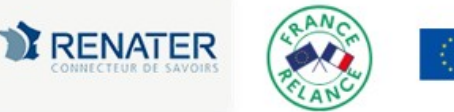

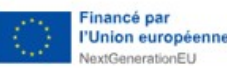

# MÉMO GAR 2024-2025 pour ENEJ

# Trois temps forts pour adopter le GAR en établissement

#### Désignation des Responsables d'Affectation par le chef d'établissement

- Renseigner l'application *Mise à jour des personnels de l'établissement*→Responsable d'affectation GAR, (pour liste de diffusion et accès à la plateforme d'assistance nationale du GAR ).

Responsable d'affectation GAR [Responsable académique : C. Brenelière]

- Autoriser l'accès des RA, à la console d'affectation du GAR. (c.f. fiche de procédure au dos). /!\ L'accès à la console d'affectation sera effectif 24h après avoir réalisé l'action

#### Affectation de ressources

- Affecter en priorité les mères de famille non affichables à tout l'établissement (élèves, enseignants, autres personnels et documentalistes).

- Affecter les ressources achetées par l'établissement (visible dans le module d'affectation 48h après l'acquisition).

- Affecter les ressources pertinentes pour l'établissement (choix d'équipe).

- Affecter les licences des ressources qui sont en abonnement individuel à l'arrivée de nouveaux élèves ou personnels.

#### **Pilotage**

- Présenter le GAR aux équipes pédagogiques.
- Consulter les équipes pour choisir les ressources à acheter par l'établissement.
- Consulter les équipes pour choisir, dans le catalogue, les ressources pertinentes pour l'établissement.
- Définir comment communiquer les nouveautés aux personnels, aux élèves.
- Adapter, repenser la politique documentaire.
- Informer les RA des mouvements d'élèves ou de personnels.

## Points de vigilance

- /!\ Les bases doivent être informées et remontées pour synchroniser les annuaires : Infos collèges (Remonter les services dans STS-Web, peupler les groupes dans SIECLE-BEE)
- /La console d'affectation du GAR n'accepte pas la connexion simultanée de plusieurs RA pour un même établissement.
- Procédure pour que la ressource LaboMEP soit présente dans la console d'affectation du GAR : <u>http://ww2.ac-poitiers.fr/dane/spip.php?article873</u>
- / Mères de famille : <u>https://gar.education.fr/etablissements-et-ecoles/faq-console-daffectation/</u>

## **Ressources pour l'ENT i-Cart et le GAR**

<u>http://blogpeda.ac-poitiers.fr/ent/</u> : Aide et ressources pour les ENT <u>https://gar.education.fr/</u> : Site du GAR (Gestionnaire d'Accès aux Ressources numériques) <u>https://gar.education.fr/etablissements-et-ecoles/guide-utilisateur/</u> : Documentation Établissements pour le GAR

# **Procédure pour autoriser l'accès des RA (Responsables d'Affectation),** à la console d'affectation du GAR

- 1 Se connecter à l'ENEJ (https://enej.lavienne86.fr/)
- 2 Aller dans le module Gestion des autorisations

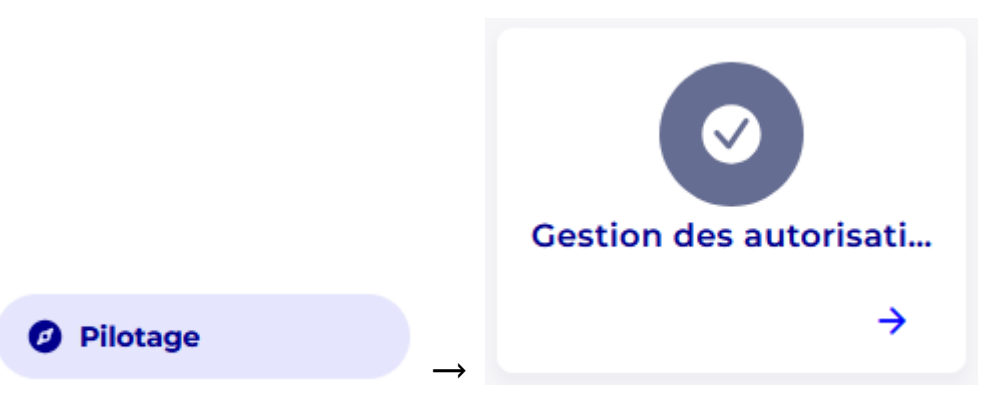

3 - Cliquer sur l'onglet **Utilisateur** et dans le champ **Rechercher un utilisateur** commencer à saisir le nom de la personne concernée. Sélectionner l'utilisateur dans la liste proposée.

| O) Profil                 | Module | O Utilisateur |
|---------------------------|--------|---------------|
| Rechercher un utilisateur |        |               |
| test                      |        |               |
| TEST Aca (Enseignant)     |        |               |

4 – Cliquer sur la flèche présente à droite de l'entrée **Ressources pédagogiques** et cocher A**ffecter des ressources GAR**.

| Ressources<br>pédagogiques Module visible                                                                                                  | 1 🔼               |
|----------------------------------------------------------------------------------------------------|-------------------|
| Autorisations                                                                                                    | 1/3 autorisations |
| Affecter des ressources GAR                                                                                                    |                   |
| Créer des ressources pour ses élèves                                                                                                    |                   |
| Créer des ressources pour l'ensemble des utilisateurs de l'établissement                                                                   |                   |
| <ul> <li>Créer des ressources pour ses élèves</li> <li>Créer des ressources pour l'ensemble des utilisateurs de l'établissement</li> </ul> |                   |

/!\ L'accès à la console d'affectation sera effectif 24h après avoir réalisé l'action /!\